## Packet Tracer: организация подсети по сценарию 1

## Топология

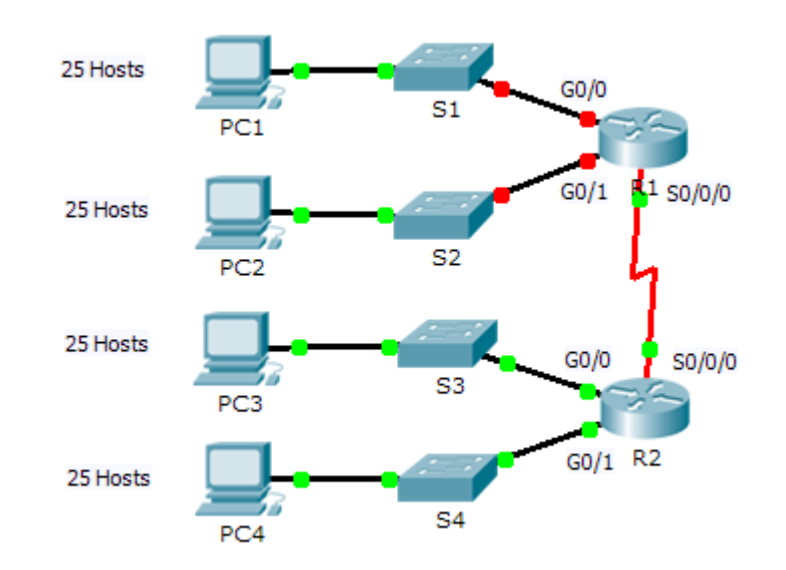

#### Таблица адресации

| Устройство | Интерфейс          | IP-адрес | Маска подсети | Шлюз по<br>умолчанию |
|------------|--------------------|----------|---------------|----------------------|
|            | G0/0               |          |               |                      |
| R1         | G0/1               |          |               |                      |
|            | S0/0/0             |          |               |                      |
|            | G0/0               |          |               |                      |
| R2         | G0/1               |          |               |                      |
|            | S0/0/0             |          |               |                      |
| S1         | VLAN 1             |          |               |                      |
| S2         | VLAN 1             |          |               |                      |
| S3         | VLAN 1             |          |               |                      |
| S4         | VLAN 1             |          |               |                      |
| ПК1        | Сетевой<br>адаптер |          |               |                      |
| ПК2        | Сетевой<br>адаптер |          |               |                      |
| ПКЗ        | Сетевой<br>адаптер |          |               |                      |
| ПК4        | Сетевой<br>адаптер |          |               |                      |

#### Задачи

#### Часть 1. Разработка схемы ІР-адресации

#### Часть 2. Назначение сетевым устройствам ІР-адресов и проверка подключения

#### Сценарий

В этом упражнении вам предоставляется сетевой адрес 192.168.100.0/24 для подсети, и вы должны составить схему IP-адресации сети, изображённой в топологии. Для каждой локальной сети в сети требуется достаточно пространства для, по крайней мере, 25 адресов для конечных устройств, коммутатора и маршрутизатора. Для соединения между маршрутизаторами R1 и R2 потребуется по одному IP-адресу на каждом конце канала.

### Часть 1: Разработка схемы IP-адресации

#### Шаг 1: Разбиение сети 192.168.100.0/24 на нужное количество подсетей.

| a. | В соответствии с имеющейся топологией сколько потребуется подсетей?                          |  |  |  |  |  |
|----|----------------------------------------------------------------------------------------------|--|--|--|--|--|
| b. | Сколько необходимо заимствовать битов для поддержки нескольких подсетей в таблице топологии? |  |  |  |  |  |
| c. | <br>Сколько в результате этого создаётся подсетей?                                           |  |  |  |  |  |
| d. | Сколько при этом в каждой подсети будет доступно пригодных к использованию узлов?            |  |  |  |  |  |
|    | Примечание. Если ваш ответ — менее 25 узлов, значит, вы позаимствовали слишком много бит.    |  |  |  |  |  |
| e. | Рассчитайте двоичное значение для первых пяти подсетей. Первая подсеть уже показана.         |  |  |  |  |  |
|    | Net 0: 192 . 168 . 100 . 0 0 0 0 0 0 0 0 0 0                                                 |  |  |  |  |  |
|    | Net 1: 192 . 168 . 100                                                                       |  |  |  |  |  |
|    | Net 2: 192 . 168 . 100                                                                       |  |  |  |  |  |
|    | Net 3: 192 . 168 . 100                                                                       |  |  |  |  |  |
|    | Net 4: 192 . 168 . 100                                                                       |  |  |  |  |  |
| f. | Рассчитайте двоичное и десятичное значение новой маски подсети.                              |  |  |  |  |  |

- 255 . 255 . 255 . \_\_\_\_
- g. Заполните таблицу подсетей, перечислив десятичные значения всех доступных подсетей, первый и последний используемый адрес узла и широковещательный адрес. Повторяйте действие до отображения всех адресов.

Примечание. Возможно, потребуется использовать не все строки.

#### Таблица подсети

| Номер<br>подсети | Адрес подсети | Первый<br>используемый<br>адрес узла | Последний<br>используемый<br>адрес узла | Широковещательный<br>адрес |
|------------------|---------------|--------------------------------------|-----------------------------------------|----------------------------|
| 0                |               |                                      |                                         |                            |
| 1                |               |                                      |                                         |                            |
| 2                |               |                                      |                                         |                            |
| 3                |               |                                      |                                         |                            |
| 4                |               |                                      |                                         |                            |
| 5                |               |                                      |                                         |                            |
| 6                |               |                                      |                                         |                            |
| 7                |               |                                      |                                         |                            |
| 8                |               |                                      |                                         |                            |
| 9                |               |                                      |                                         |                            |
| 10               |               |                                      |                                         |                            |

#### Шаг 2: Назначьте подсети для сети, отображаемой в топологии.

- a. Назначьте подсеть 0 локальной сети, подключённой к интерфейсу GigabitEthernet 0/0 маршрутизатора R1: \_\_\_\_\_
- b. Назначьте подсеть 1 локальной сети, подключённой к интерфейсу GigabitEthernet 0/1 маршрутизатора R1: \_\_\_\_\_
- с. Назначьте подсеть 2 локальной сети, подключённой к интерфейсу GigabitEthernet 0/0 маршрутизатора R2: \_\_\_\_\_
- d. Назначьте подсеть 3 локальной сети, подключённой к интерфейсу GigabitEthernet 0/1 маршрутизатора R2: \_\_\_\_\_
- е. Назначьте подсеть 4 каналу WAN между маршрутизаторами R1 и R2: \_\_\_\_\_\_

#### Шаг 3: Задокументируйте схему адресации.

Заполните таблицу адресации, используя следующие рекомендации.

- а. Назначьте первые используемые IP-адреса маршрутизатору R1 для двух каналов локальной сети и одного канала сети WAN.
- b. Назначьте первые используемые IP-адреса маршрутизатору R2 для каналов локальной сети. Последний из используемых IP-адресов назначьте каналу WAN.
- с. Второй из используемых ІР-адресов назначьте коммутаторам.
- d. Последний из используемых IP-адресов назначьте узлам.

# Часть 2: Назначение сетевым устройствам IP-адресов и проверка подключения

Основная часть IP-адресации на данной сети уже настроена. Выполните следующие шаги для завершения настройки адресации.

- Шаг 1: Настройка IP-адресации на интерфейсах локальной сети маршрутизатора R1.
- Шаг 2: Настройте IP-адресацию на S3, включая шлюз по умолчанию.
- Шаг 3: Настройте IP-адресацию на ПК4, включая шлюз по умолчанию.

#### Шаг 4: Проверка подключения.

Связь можно проверить только между маршрутизатором R1, коммутатором S3 и компьютером ПК4. При этом необходимо отправлять команду ping каждому IP-адресу, перечисленному в **таблице** адресации.

#### Предлагаемый способ подсчёта баллов

| Раздел заданий                | Расположение<br>вопросов | Возможные<br>баллы | Полученные<br>баллы |
|-------------------------------|--------------------------|--------------------|---------------------|
| Часть 1. Разработка           | Шаг 1а                   | 1                  |                     |
| схемы IP-адресации            | Шаг 1b                   | 1                  |                     |
|                               | Шаг 1с                   | 1                  |                     |
|                               | Шаг 1d                   | 1                  |                     |
|                               | Шаг 1е                   | 4                  |                     |
|                               | Шаг 1f                   | 2                  |                     |
| Заполнение таблицы<br>подсети | Шаг 1д                   | 10                 |                     |
| Назначение подсетей           | Шаг 2                    | 10                 |                     |
| Документация                  | Шаг З                    | 40                 |                     |
|                               | 70                       |                    |                     |
| Оценка Packet Tracer          |                          | 30                 |                     |
| Общее количество баллов       |                          | 100                |                     |